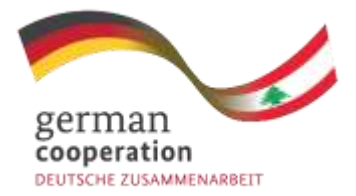

Implemented by

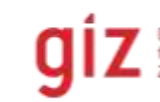

Deutsche Gesellschaft für Internationale Zusammenarbeit (612) GmbH

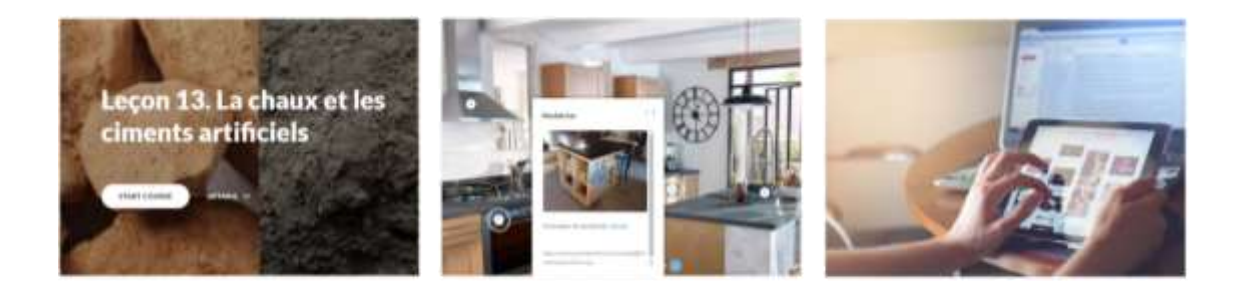

Improving the Quality and Attractiveness of TVET in Lebanon (QuA-VET)

Guide for SAB members on uploading content to Moodle LMS

05.06.2024 Author: Sarah Abou Tacca

# Contents

| 1 | Step 1 – Login to Moodle account                 | 3  |
|---|--------------------------------------------------|----|
| 2 | Step 2 – Introduction to Moodle homepage icons   | 4  |
| 3 | Step 3 – Check your assigned course(s)           | 5  |
| 4 | Step 4 – Send and receive messages within Moodle | 6  |
| 5 | Step 5 – Add an Assignment                       | 8  |
| 5 | 5.1 Trainee's view                               | 8  |
| 6 | Step 6 – Answer a Quiz                           | 9  |
| 6 | 5.1 Trainees view                                | 9  |
| 7 | Step 7 – Logout                                  | 10 |
|   |                                                  |    |

# 1 Step 1 – Login to Moodle account

1. Login to your Moodle account using your credentials. <u>https://giz.vte.gov.lb/</u>

استخدم بيانات الدخول الخاصة بك (إسم المستخدم – كلمة السر) **لتسجيل الدخول** عبر المواقع الإلكتروني: <u>/https://giz.vte.gov.lb</u>

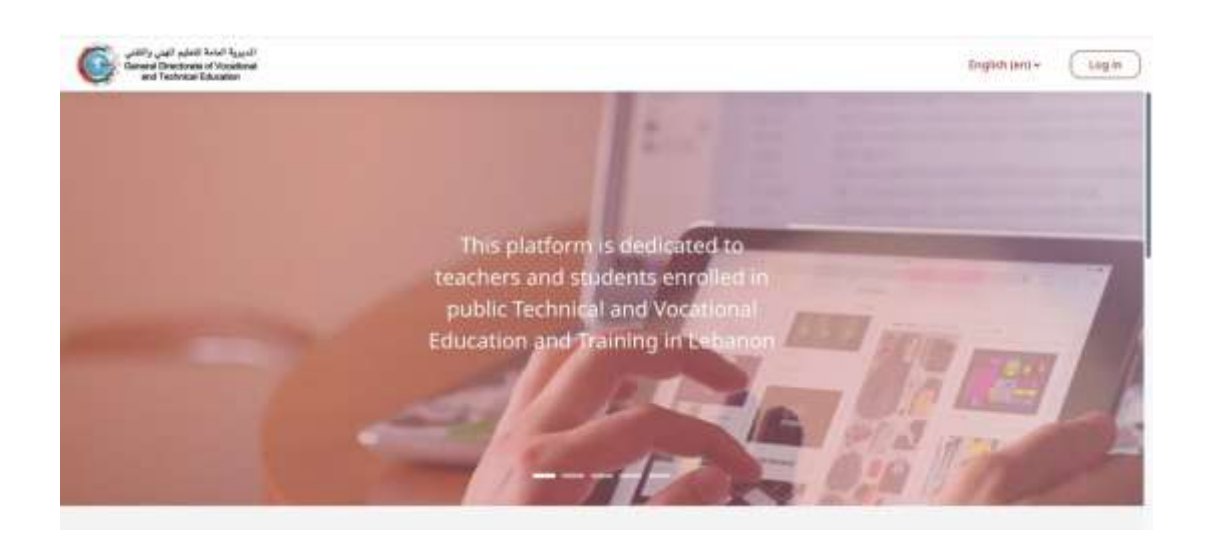

**Another way** to login into your Moodle account is through the "General Directorate of Vocational and Technical Education" website: <u>https://web.vte.gov.lb/</u>

هناك **طريقة أخرى** لتسجيل الدخول إلى حساب Moodle الخاص بك وهي من خلال موقع المديرية العامة للتعليم المهني والتقني: <u>https://web.vte.gov.lb/</u>

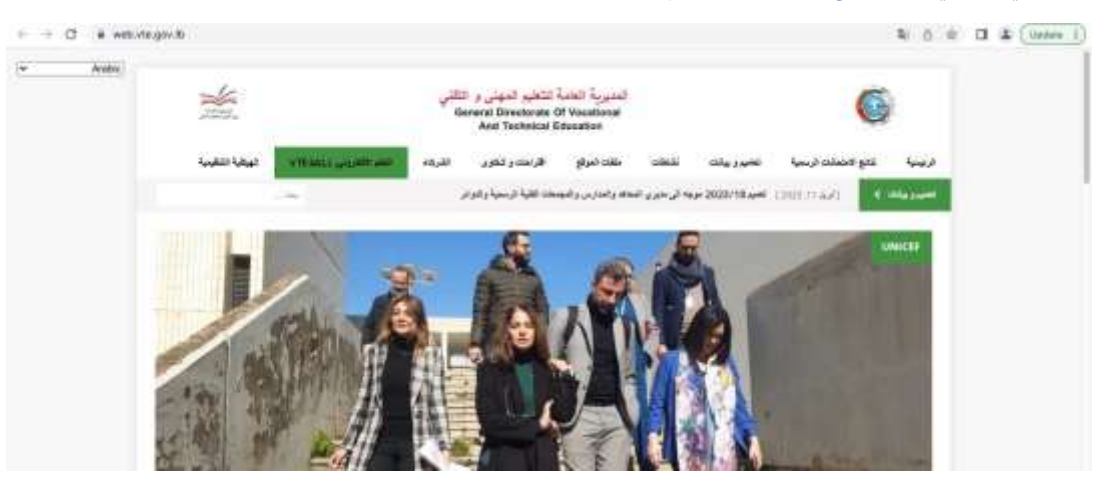

2. You can easily convert your Moodle site into Arabic or French languages by clicking on "English" next to the log in button.

يمكنك بسهولة تحويل موقع Moodle الخاص بك إلى اللغات العربية أو الفرنسية عن طريق النقر على «الإنجليزية» بجوار زر تسجيل الدخول.

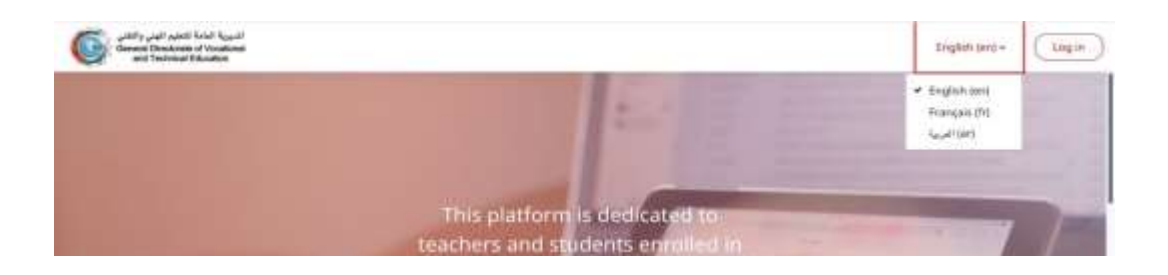

# 2 Step 2 – Introduction to Moodle homepage icons

1. The **Home** is Moodle front page all the courses within the Moodle site are located. الصفحة الرئيسية: حيث توجد كافة المقررات الدراسية.

|      | Home | ashboard My murses | L <sup>9</sup> ⊂ m - |
|------|------|--------------------|----------------------|
| Home |      |                    |                      |

## **Featured Categories**

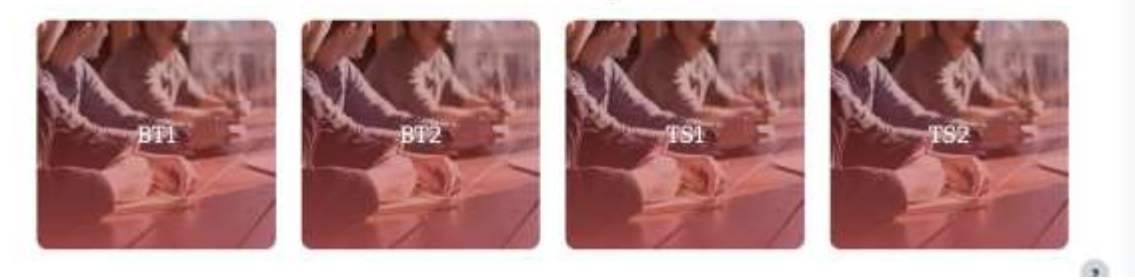

2. The **Dashboard** is a customizable page with details of your progress and upcoming deadlines.

**لوحة التحكم** :حيث يمكنك التأكد من التفاصيل والمهل.

| الدورية الدامة العام الهني والثاني<br>Generat Discistrate of Woodenal<br>and Technical Education | Home Dashboard My murses |                                 | C <sup>®</sup> O 2H - | Edit mode 🌒 |
|--------------------------------------------------------------------------------------------------|--------------------------|---------------------------------|-----------------------|-------------|
| Dashboard                                                                                        |                          |                                 |                       | <           |
| Timeline                                                                                         | by shates =              | Search by activity type or name |                       |             |
|                                                                                                  |                          | No activities require action    |                       |             |
| Recently accessed course                                                                         | 16                       |                                 |                       |             |
|                                                                                                  |                          | We recent courses               |                       | ۲           |

3. **My Courses** is the page where the links to all your teaching courses are displayed.

مقرراتي الدراسية: حيث توجد الروابط الخاصة بمختلف المقررات الدراسية الخاصة بك.

| General Durchase Education Home Dathboard My muries | 0 B . |
|-----------------------------------------------------|-------|
| My courses                                          |       |
| (Alt + ) Search (Sorthy course isome + ) (Card + )  |       |
|                                                     |       |
| Visuation Encapacitation and Proced Surfaces #      |       |
| الصنحة العامة والبيئية                              |       |
|                                                     | ۲     |

# 3 Step 3 – Check your assigned course(s)

From the My Courses page, access your course(s).

For this training, you are enrolled in "Capacity Building Training for new SAB Members in Lebanon" course.

من صفحة مقرراتي الدراسية، قم بالوصول إلى الدورة (الدورات) الخاصة بك.

من أجل هذا التدريب، لقد التحقتم بدورة" Capacity Building Training for new SAB Members in Lebanon".

| الديرية العامل التطيم الهين والثلبي<br>General Disastinate of Vocational<br>and Technical Education | Home Dashboard My courses                           | ¢0 m-                                                |
|----------------------------------------------------------------------------------------------------|-----------------------------------------------------|------------------------------------------------------|
| *                                                                                                   |                                                     | State State                                          |
| General                                                                                             | الصحة العامة والبيئية                               | Rame Arfoid                                          |
| الإول مغهوم المسحة العامة. *                                                                        |                                                     | Alternational and the                                |
| البريني الأزل ملهوم المستة العابة                                                                   |                                                     | and the second second                                |
| ــــلى تۇتر ملى السبنة العامة. 🗸                                                                    | Course Participants Grades Reports Badges K         | More +                                               |
| . برايل التي تؤثر بدي السنة الغابة                                                                  |                                                     |                                                      |
| الدرس النظت تطوير المنحة 👻                                                                          | ✓ General                                           | Collapse all                                         |
| البربي للكث بطور العبعة                                                                             | 400-000 WAA 00 6326 10                              |                                                      |
| . بي الثاريخ الطبيعي للمرض *                                                                        | الدرس الأول. مقهوم الصبحة العامة: 👻                 |                                                      |
| الرابق التازير الطبيعي العرض                                                                        | التربين (Victor States) التربين (Victor States)     | Congristing of pass the activity<br>Research a marks |
| ـــمل اللؤدية إلى حدوث الرض 👻                                                                       |                                                     |                                                      |
| الغوامل التربية إلى حديث الرض                                                                       | الدرس الثاني. العوامل الذي تؤثر على المسمة العامة 💘 |                                                      |

#### 4 Step 4 – Send and receive messages within Moodle

Another way of communication among participants is by "**sending a message**" to those enrolled in the respective module/course.

This type of communication is private and not visible to all participants.

```
هناك طريقة أخرى للتواصل بين المشاركين عبر «إرسال رسالة» إلى المسجلين في الوحدة/الدورة التدريبية المعنية.
هذا النوع من التواصل خاص وغير مرئي لجميع المشاركين.
```

1. Press on the "Participants" tab.

اضغط على علامة «المشاركين».

| للسورة المامة التطور العام العام ال<br>معام العام العام العام العام العام العام العام العام العام العام العام العام العام العام العام العام العام الع<br>معام العام العام العام العام العام العام العام العام العام العام العام العام العام العام العام العام العام العام | e Dachtroant My courses.                          | 🚨 💭 241 + Edit moder 💽 |
|----------------------------------------------------------------------------------------------------|---------------------------------------------------|------------------------|
| * General                                                                                                    | Training for teachers on monitoring students'     | Zeina Hanna            |
| Announcements                                                                                                    | progress 22-23 school year                        | - Deminis              |
| opic 1                                                                                                    |                                                   | 1                      |
| opic 3                                                                                                    | Course Settings Participants Grades Reports More- |                        |
| lopic 4                                                                                                    | ∼ General                                         | Collapse all           |
|                                                                                                    | Announcements                                     | ۲                      |

Select the participants for whom you want to send a message, then scroll down and press on "Send a message".
 حدد المشاركين الذين تريد إرسال رسالة لهم، ثم قم بالتمرير للأسفل واضغط على «أرسل رسالة».

| الديرية المامة للنجام الهلي واللقي<br>General Directions of Viscotonal<br>and Technical Education | Home Dashboard M | Ay courses      |                           |                                                                                            |                                         |                                        |         | ٥                          | ø                  | ED -  |
|---------------------------------------------------------------------------------------------------|------------------|-----------------|---------------------------|--------------------------------------------------------------------------------------------|-----------------------------------------|----------------------------------------|---------|----------------------------|--------------------|-------|
| ×                                                                                                 | ED. flie D       |                 |                           |                                                                                            | HUFS                                    | Orthodox<br>Vocational<br>Institute TI | Lebanon | Non-<br>editing<br>teacher | 152akkar<br>sobort | now   |
| * General                                                                                         | E RD Ross        |                 |                           |                                                                                            | HIFS-TSZ                                | Akkar TI                               | Lebanon | Student                    | TS2akkar<br>cohort | Never |
| Announcements                                                                                     |                  |                 |                           | <b>1</b> 2 3 +                                                                             |                                         |                                        |         |                            |                    |       |
| مَيْتَهُ فِنِ الصَّنَاعَاتِ الغَنَائِيَّةُ 👻                                                      | Shipe all 43     | With selected u | iere la                   | Choose                                                                                     |                                         |                                        |         |                            |                    |       |
| مية (لمينة في المتكان الغرائية .<br>                                                              |                  |                 |                           | Good a moneya<br>Add a new rote                                                            |                                         |                                        |         |                            |                    |       |
| النتائج السليبة لهند رجوده 👻                                                                      |                  |                 | i Im                      | Comma separated values (.csv)<br>Microsoft Excel (.siss)<br>WTML table                     | loor. IFP IIId;                         | , 57, 5t, 801,                         | 0       |                            | 1.00               |       |
| مهده التاتو الطبر بعوه                                                                            | german           | giz ==          | Attras<br>Vocat<br>Tratta | Javascript Object Notation (jaori)<br>OpenDocument Lode)<br>Portable Document Format Lodfi | Lebation<br>wet, Dekwart<br>R. Lebation | en B-Mahen,                            |         | a                          |                    |       |
| + العوامل اغۇڭرە غىي عقاملە 👻                                                                     | - sooper source  |                 | Deutsc                    | te Gesellschaft für 🖉 wen.                                                                 | 61 on 1 68007<br>giade i weborie        | ş<br>gər.fbi (Quð-                     |         |                            |                    |       |
|                                                                                                   |                  |                 | (GIZ) G<br>c/o Ger        | nonaw cusammenarbeit VEF va<br>mbet<br>reral Directorate of                                | halle English                           |                                        |         |                            |                    |       |
| الإيلىدادية - اسباب واهدافه 👻                                                                     |                  |                 | Vocatio<br>Educati        | nal and Technical<br>ion (DGVTE)                                                           |                                         |                                        | 0       | Set the a                  | ndulle app         |       |
|                                                                                                   |                  |                 |                           |                                                                                            |                                         |                                        |         |                            |                    |       |

3. Write your message in the white box, then "send message to..."

اكتب رسالتك في الصندوق الأبيض، ثم «أرسل رسالة إلى...»

| enu mess | affe in so healing |       |
|----------|--------------------|-------|
| Helo     |                    | <br>_ |
|          |                    |       |

4. From the **message icon** up right, you can check the message you sent and received.

| General Directorate of Vocational<br>and Technical Education | Home Dashboard H                | My courses       |               |             |              | 4              | 0                    | 291 -       | Edit mode 🔘 |         |
|--------------------------------------------------------------|---------------------------------|------------------|---------------|-------------|--------------|----------------|----------------------|-------------|-------------|---------|
| *                                                            | Enrolled us                     | ers              |               |             |              |                | Search               |             | q           | •       |
| ✓ General                                                    | Match Any #                     | Select           | •             |             |              |                | + Starrer            | £29         | 11.000      | laciii. |
| Announcements                                                | Add condition     Add condition |                  |               |             |              |                | Ze                   | ina         |             | ×       |
| Tapic 1                                                      | First name a A . s              | C D E F G H      | 1 ] K L M N C | P Q # 5 T   | u v w        | 8 9 2<br>1 9 2 | + Group<br>+ Privati | an.<br>6-63 |             |         |
| Topic 2                                                      | First name / Sur                | name<br>Username | Email address | Institution | Roles        | Groups         |                      |             |             |         |
| Topic 3                                                      | D ZH Zeina                      |                  |               |             | Teacher<br>P | No<br>groups   |                      |             |             |         |
| Topic 4                                                      | ta test i                       |                  |               |             | Student<br>Ø | No<br>groups   |                      |             |             |         |
|                                                              | With selected users             | Choese           | •             |             |              |                |                      |             |             |         |
| Non //vieda/ vie gov fat per frans sing/10-2110              |                                 |                  |               |             |              |                |                      |             | e all       |         |

## 5 Step 5 – Add an Assignment

#### 5.1 Trainee's view

1. To submit your assignments, you should click the assignment link, then choose "Add submission".

|                      | لتقديم مهامهم، يجب على المتدربين النقر فوق رابط المهمة ثم فوق «إ <b>ضافة تقديم</b> ». |  |
|----------------------|---------------------------------------------------------------------------------------|--|
| New all submissions  | Gride                                                                                 |  |
| Grading summar       | y                                                                                     |  |
| Holden from students | No                                                                                    |  |
| Participants         |                                                                                       |  |
| Submitted            |                                                                                       |  |
| Needs grading        | 0                                                                                     |  |
| Time remaining       | 6 stays 12 hours                                                                      |  |
|                      |                                                                                       |  |

2. Depending on the assignment settings, you either have a text box into which to type the work or an **upload area to submit their file**.

حسب إعدادات المهمة، إما أن يكون لديهم مربع نصبى يكتبون فيه أعمالهم أو منطقة تحميل لإرسال ملفهم.

## 6 Step 6 – Answer a Quiz

#### 6.1 Trainees view

1. Quizzes are **visible** on the page once you add them. Depending on the settings, trainees may see questions all on one page or on separate pages.

الإختبارات **مرئية** على الصفحة بمجرد إضافتها. حسب الإعدادات، قد يرى المتدربون الأسئلة كلها في صفحة واحدة أو في صفحات منفصلة.

2. In order to finish the quiz, trainees must click **'Submit all and finish'** when they reach the Summary of attempt page.

من أجل إنهاء الاختبار، يجب على المتدربين النقر فوق «إرسال والانتهاء» عند وصولهم إلى ملخص صفحة المحاولة.

| Question 1                                     |                                             |                                  |
|------------------------------------------------|---------------------------------------------|----------------------------------|
| Accounty caused - Mariland start of 1.00       |                                             | t' Flag gjænster: 🌣 Eds gjænster |
| What does SAB stand for?                       |                                             |                                  |
| C 1. School Advisory Brand                     |                                             |                                  |
| # 2. School Advisory Board                     |                                             |                                  |
| 3. School Advisory Brand                       |                                             |                                  |
| Clear my choice                                |                                             |                                  |
|                                                |                                             | Finish attempt                   |
| sod<br>Quiz<br>Summary of attempt              |                                             | Firlsh attempt                   |
| Book<br>Quiz<br>Summary of attempt<br>Quession | Status                                      | Fieldsh attempt                  |
| Book<br>Quiz<br>Quession                       | Status<br>Answer saved                      | Firlsh attempt                   |
| Book<br>Juiz<br>ummary of attempt<br>Quession  | Status<br>Answer saved<br>Return to attempt | Firlish attempt                  |

3. This is what the trainee will see after submitting his answers.

هذا ما سيراه المتدرب بعد تقديم إجاباته.

|                                                                                                    | Quiz Settings Questions Results Question bank More -                                                                                                    |               |
|----------------------------------------------------------------------------------------------------|----------------------------------------------------------------------------------------------------|---------------|
| Started on<br>State<br>Completed on<br>Time taken<br>Marks<br>Grade<br>Comm<br>Marks<br>Comm<br>Marks<br>Comm<br>Marks<br>Comm<br>Marks<br>Comm<br>Marks<br>Comm<br>Marks<br>Comm<br>Marks<br>Completed on<br>Marks<br>Completed on<br>Marks<br>Completed on<br>Marks<br>Completed on<br>Marks<br>Completed on<br>Marks<br>Completed on<br>Marks<br>Completed on<br>Marks<br>Completed on<br>Marks<br>Completed on<br>Marks<br>Completed on<br>Marks<br>Completed<br>Completed on<br>Marks<br>Comm<br>Comm<br>Completed<br>Completed<br>Complet | a Thursday, 23 May 2024, 7:08 PM b Finished b Thursday, 23 May 2024, 7:08 PM b Tracs b Thursday, 23 May 2024, 7:08 PM b Tracs b Tracs |               |
|                                                                                                    | Your arower is correct.<br>The correct answer is:<br>School Advisory Board                                                                                                    |               |
|                                                                                                    |                                                                                                    | Finish review |

# 7 Step 7 – Logout

| sure lastand symmetric linear-means |                                                  |             | 0 D 🔹 🥮 - Maranta 🜑                           |
|-------------------------------------|--------------------------------------------------|-------------|-----------------------------------------------|
| A                                   | Module 1 21                                      | 2=          | Toria<br>Danie<br>Dimier<br>Prostita<br>Topin |
|                                     | Correct Datings Particulars Grains, Papers Mass- | (Lines)     | interest<br>orange<br>betreen.                |
|                                     | - General /                                      | Dologen all |                                               |
|                                     |                                                  |             |                                               |
|                                     | - Topic Le                                       | ÷.          |                                               |